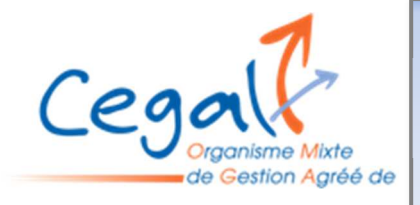

## Fiche pratique : Accéder à l'extranet depuis le site

- 1 Se connecter à <u>www.cegal.info</u>
- 2 Cliquer sur « cliquer ici » sur la page d'accueil du site internet

Bienvenue CEGAL • Jeudi 1 Février 2024

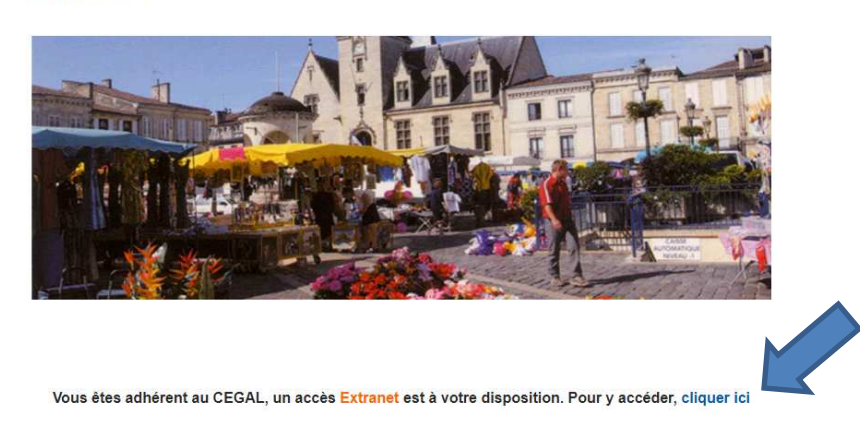

3 - La fenêtre suivante s'ouvre :

| Sélectionnez cette image<br>si vous êtes un adhérent | Sélectionnez cette image si vous êtes<br>un cabinet d'expertise comptable |
|------------------------------------------------------|---------------------------------------------------------------------------|
| N° :                                                 |                                                                           |
| Mot de passe                                         |                                                                           |
| Se co                                                | nnecter                                                                   |

IMPORTANT : Par défaut, c'est l'autre image de cette fenêtre qui est sélectionnée par défaut.

- 4 Cliquer sur « Sélectionner cette image si vous êtes un adhérent » (les trois figurines)
- 5 Compléter l'identifiant (votre numéro d'adhérent) et le mot de passe
- 6 Cliquer sur « Se connecter »
- 7 La connexion est établie.

Il vous est présenté successivement plusieurs cadres ayant des fonctionnalités diverses :

- Vos coordonnées
- les avancements des travaux sur votre dernière clôture avec les téléchargements possibles (Attestations, Compte rendu de mission, Dossier de Gestion)

| <ul> <li>les travaux en cours sur la prochaine clôture</li> <li>les travaux en cours sur la prochaine clôture</li> <li>Prochaine dour: 34/12/2024</li> <li>Efenenis atmois</li> <li>Le déclaration fiscale</li> <li>Le blance</li> <li>I déclaration fiscale</li> <li>I déclaration fiscale</li> <li>I déclaration fiscale</li> <li>I déclaration fiscale</li> <li>I déclaration fiscale</li> <li>I déclaration fiscale</li> <li>I déclaration fiscale</li> <li>I déclaration fiscale</li> <li>I déclaration fiscale</li> <li>I déclaration</li> <li>les four d'actualités</li> <li>Neveletter INFOGEA</li> <li>les formations (pour voir plus de formations, cliquer sur « les formations »)</li> <li>Les formations (pour voir plus de formations, cliquer sur « les formations »)</li> </ul>                                                                                                    |
|----------------------------------------------------------------------------------------------------|
| <ul> <li>e les formations (pour voir plus de formations, cliquer sur « les formations »)</li> <li>les formations (pour voir plus de formations, cliquer sur « les formations »)</li> </ul>                                                                                                    |
| <ul> <li>Les bédice ter NA<br/><ul> <li>Les bédic et PAN</li> <li>Les bédice ter NA</li> <li>Les bédice ter NA</li> <li>Les déclaration de contrôle</li> </ul> </li> <li>Les déclaration fiscale</li> <li>La déclaration fiscale</li> <li>La déclaration fiscale</li> <li>La balance</li> <li>I déclaration de TVA</li> <li>Sater ma déclaration</li> </ul> <ul> <li>Les formations (pour voir plus de formations, cliquer sur « les formations »)         <ul> <li>Les formations (pour voir plus de formations, cliquer sur « les formations »)</li> <li>Les formations (pour voir plus de formations, cliquer sur « les formations »)             <ul> <li>Les formations (pour voir plus de formations, cliquer sur « les formations »)</li> <li>Les formations (pour voir plus de formations, cliquer sur « les formations »)</li> </ul></li></ul></li></ul>                                                                                                    |
| <ul> <li>e to béd. de TVA</li> <li>Wotre mission de contrôle</li> <li>Wotre mission de contrôle</li> <li>Le documente à récupérer</li> <li>Le documente à récupérer</li> <li>Le flux d'actualités</li> <li>Newsletter INFOGEA</li> <li>Les formations (pour voir plus de formations, cliquer sur « les formations »)</li> <li>Le flux d'actualités</li> <li>Mediation de model actuation</li> <li>Le flux d'actualités</li> <li>Mediation de model actualités</li> <li>Mediation de model actualités</li> <li>Mediation de formations, cliquer sur « les formations »)</li> </ul>                                                                                                    |
| <ul> <li>Nor messon de centróle         <ul> <li>Nor messon de centróle             <li>Iss documentà à récuerer</li> </li></ul> </li> <li>Iss documentà à récuerer</li> <li>Iss documentà à récuerer</li> <li>Iss documentà a transconcer and</li> <li>Iss documentà a transconcer and</li> <li>Iss documenta a transconcer and</li> <li>Iss documenta a transconcer and</li> <li>Iss documenta a transconcer and</li> <li>Iss documenta a transconcer and</li> <li>Iss documenta a transconcer and</li> <li>Iss documenta a transconcer and</li> <li>Iss documenta a transconcer and</li> <li>Iss documenta a transconcer and</li> <li>Iss documenta a transconcer and</li> <li>Iss documenta a transconcer and</li> <li>Iss documenta a transconcer a transconcer a tran</li></ul> |
| <ul> <li>les travaux en cours sur la prochaine clôture</li> <li>Problaine déture : 31/12/2024</li> <li>Elenents attendes</li> <li>Le balance</li> <li>Le balance</li> <li>Le balance</li> <li>I déclaration de TVA</li> <li>Saisr ma déclaration</li> <li>Saisr ma déclaration</li> <li>I de flux d'actualités</li> <li>Neveletter INFOGEA</li> <li>les formations (pour voir plus de formations, cliquer sur « les formations »)</li> </ul>                                                                                                    |
| <ul> <li>les travaux en cours sur la prochaine clôture</li> <li>Prochaine clôture : 31/12/2024</li> <li>Efments attendus</li> <li>La déclaration fiscale</li> <li>La balance</li> <li>I déclaration de TVA</li> <li>Saisr ma déclaration</li> <li>e saisr ma déclaration</li> <li>e flux d'actualités</li> <li>Newsletter INFOGEA</li> <li>les formations (pour voir plus de formations, cliquer sur « les formations »)</li> </ul>                                                                                                    |
| <ul> <li>les travaux en cours sur la prochaine clôture:</li> <li>Professione clôture:</li> <li>Professione cloture:</li> <li>Professione cloture:</li> <li>P</li></ul>                              |
| <ul> <li>les travaux en cours sur la prochaine clôture : 31/12/2024</li> <li>Prochaine clôture : 31/12/2024</li> <li>Eléments attendos</li> <li>La déclaration fiscale</li> <li>La balance</li> <li>I déclaration de TVA</li> </ul> - Satisr ma déclaration - le flux d'actualités • les formations (pour voir plus de formations, cliquer sur « les formations ») • Suis attendos • les formations (pour voir plus de formations, cliquer sur « les formations »)                                                                                                    |
| <ul> <li>e flux d'actualités</li> <li>le flux d'actualités</li> <li>le flux d'actualités</li> <li>le formations (pour voir plus de formations, cliquer sur « les formations »)</li> <li>le formations (pour voir plus de formations, cliquer sur « les formations »)</li> </ul>                                                                                                    |
| <ul> <li>Eléments attendus</li> <li>La déclaration fiscale</li> <li>La balance</li> <li>I déclaration de TVA</li> <li>Satsir ma déclaration</li> <li>I déclaration</li> <li>I déclarations, cliquer sur « les formations »)</li> <li>I déclarations</li> <li>I déclarations</li> <li>I déclaration</li> <li>I déclarations</li> <li>I déclarations</li> <li>I déclarations</li> <li>I déclarations</li> <li>I déclarations</li> <li>I déclarations</li> <li>I déclarations</li> <li>I déclaration</li> <li>I déclaration</li></ul>                                                                                          |
| <ul> <li>La déclaration fiscale</li> <li>La balance</li> <li>1 déclaration de TVA</li> <li>Saisr ma déclaration</li> </ul> - Saisr ma déclaration - le flux d'actualités • le flux d'actualités • Newsletter INFOGEA - les formations (pour voir plus de formations, cliquer sur « les formations ») • les formations • Signification de TVA                                                                                                    |
| <ul> <li>La balance</li> <li>La balance</li> <li>I déclaration de TVA.</li> <li>Saisir ma déclaration</li> <li>- Saisir ma déclaration</li> <li>- I déclaration</li> <li>- Le flux d'actualités</li> <li>Newsletter INFOGEA</li> <li>Newsletter INFOGEA</li> <li>- Newsletter INFOGEA</li> <li>- Substance</li> <li>- Substance</li> <li>- Substance</li> <li>- Saisir ma déclaration</li> <li>- Saisir ma déclaration</li> <li>- Saisir ma déclaration</li> <li>- Saisir ma déclaration</li> <li>- Newsletter INFOGEA</li> <li>- Newsletter INFOGEA</li> <li>- Substance</li> <li>- Substance</li> <li< td=""></li<></ul>                                                                                         |
| <ul> <li>Le buildre</li> <li>1 déclaration de TVA</li> <li>Saisir ma déclaration</li> <li>le flux d'actualités</li> <li>Le flux d'actualités</li> <li>Newsletter INFOGEA</li> <li>les formations (pour voir plus de formations, cliquer sur « les formations »)</li> <li>Le formations</li> <li>Le formations</li> <li>Le formations</li> <li>Le formations</li> <li>Les formations (cours plus de formations, cliquer sur « les formations »)</li> </ul>                                                                                                    |
| <ul> <li>I declaration de tVA</li> <li>I declaration de tVA</li> <li>Saisir ma déclaration</li> <li>le flux d'actualités</li> <li>Le flux d'actualités</li> <li>Newsletter INFOGEA</li> </ul> I les formations (pour voir plus de formations, cliquer sur « les formations »)           Le formations           I les formations (pour voir plus de formations, cliquer sur « les formations »)           Le formations           9 S00724 : Device Readers and Madés and Professionals:           9 S00724 : Device Readers and the southwas power source and           9 S00724 : Device Readers and the southwas power source and           9 S00724 : Device Readers and the southwas power source and           9 S00724 : Device Readers and the southwas power source and           9 S00724 : Device Readers and the southwas power source and           9 S00724 : Device Readers and the southwas power source and           9 S00724 : Device Readers and the southwas power source and           9 S00724 : Device Readers and the southwas power source and                                                                                                    |
| <ul> <li>le flux d'actualités</li> <li>le flux d'actualités</li> <li>le flux d'actualités</li> <li>Newsletter INFOGEA</li> </ul> Iles formations (pour voir plus de formations, cliquer sur « les formations »)          Image: Instantional Instantion         Image: Instantional Instantion         Image: Instantinstantion                                                                                                    |
| <ul> <li>Saisr ma dédaration</li> <li>le flux d'actualités</li> <li>Le flux d'actualités</li> <li>Newsletter INFOGEA</li> </ul> Iles formations (pour voir plus de formations, cliquer sur « les formations »)          Le fux d'actualités         1         1         1         1         1         1         1         1         1         1         1         1         1         1         1         1         1         1         1         1         1         1         1         1         1         1         1         1         1         1         1         1         1         1         1         1         1         1         1         1         1         1         1         1         1         1         1         1         1 </td                                                                                                    |
| <ul> <li>le flux d'actualités</li> <li>le flux d'actualités</li> <li>les formations (pour voir plus de formations, cliquer sur « les formations »)</li> <li>les formations (pour voir plus de formations, cliquer sur « les formations »)</li> </ul>                                                                                                    |
| <ul> <li>le flux d'actualités</li> <li>Le flux d'actualités</li> <li>Newsletter INFOGEA</li> <li>les formations (pour voir plus de formations, cliquer sur « les formations »)</li> <li>Les formations</li> <li>Les formations</li> <li>UNICATION DE LES FORMATIONS</li> </ul>                                                                                                    |
| <ul> <li>le flux d'actualités</li> <li>Newsletter INFOGEA</li> <li>les formations (pour voir plus de formations, cliquer sur « les formations »)</li> <li>les formations (pour voir plus de formations, cliquer sur « les formations »)</li> <li>les formations</li> <li>10/0724 : Elect : Deut et broit (CAMPUS DU LAC - es</li> <li>21/0724 : Leurer et Muddé non Professionals :</li> <li>21/0724 : Leurer et muddés non recents sociar. social</li> <li>10/0724 : Elect : Deut et broit (CAMPUS DU LAC - es</li> <li>10/0724 : Leurer et muddés i : Teir wer compabilité :</li> </ul>                                                                                                    |
| <ul> <li>Les formations (pour voir plus de formations, cliquer sur « les formations »)</li> <li>Les formations</li> <li>(9) Les formations</li> <li>(9) Les formations</li></ul>                                              |
| <ul> <li>Newsletter INFOGEA</li> <li>les formations (pour voir plus de formations, cliquer sur « les formations »)</li> <li>Les formations</li> <li>USU223: ENC : Ouris frais ou charges non Professionals:</li> <li>21002/23: Uter et Multifie les kom freiens sotare</li> <li>21002/24: Identifie les kom freiens sotare</li> <li>21002/24: Identifie les kom freiens sotare</li> <li>21002/24: Identifie les kom freiens sotare</li> <li>21002/24: Identifie les kom freiens sotare</li> <li>21002/24: Identifie les kom freiens sotare</li> <li>21002/24: Identifie les kom freiens sotare</li> </ul>                                                                                                    |
| <ul> <li>Newsletter INFOGEA</li> <li>les formations (pour voir plus de formations, cliquer sur « les formations »)</li> <li>Les formations</li> <li>0 5/02/24 : NWL : Quels frais ou charons nouvez vous</li> <li>0 2/02/24 : Lowur et Excel (CMPUS DU LAC- ex</li> <li>2 1/02/24 : Mertifier les hour réseaux sociaux cour</li> <li>0 5/02/24 : With compressioneds :</li> </ul>                                                                                                    |
| <ul> <li>les formations (pour voir plus de formations, cliquer sur « les formations »)</li> <li>Les formations</li> <li>05/02/21: Elvers fais ou charges source: vois</li> <li>07/02/21: Lours en Neufés non Professionnés :</li> <li>07/02/21: Lours frèces source: source</li> <li>07/02/21: Lours frèces source: source</li> <li>07/02/21: Lours frèces source: source</li> <li>07/02/21: Lours frèces source: source</li> <li>07/02/21: Lours frèces source: source</li> <li>05/02/21: Eller frèce lie donn frèces source: source</li> <li>05/02/21: Eller frèce lie donn frèces source: source</li> </ul>                                                                                                    |
| <ul> <li>les formations (pour voir plus de formations, cliquer sur « les formations »)</li> <li><u>e Les formations</u></li> <li><u>95/02/24 : Evers : Multiples non Professionnels :</u></li> <li><u>97/02/24 : Evers : Multiples non Professionnels :</u></li> <li><u>97/02/24 : Evers : Multiples non Professionnels :</u></li> <li><u>97/02/24 : Evers : Multiples : Teves : CAMPUS DU LAC- ex</u></li> <li><u>97/02/24 : Evers : Multiples : Teves : CAMPUS DU LAC- ex</u></li> <li><u>97/02/24 : Evers : Multiples : Teves : CAMPUS DU LAC- ex</u></li> <li><u>97/02/24 : Evers : Multiples : Teves : CAMPUS DU LAC- ex</u></li> <li><u>97/02/24 : Evers : Multiples : Teves : Multiples : Teves : CAMPUS DU LAC- ex</u></li> </ul>                                                                                                    |
| <ul> <li>les formations (pour voir plus de formations, cliquer sur « les formations »)</li> <li>Les formations</li> <li>DSU024 : ENC : Outle finit ou charges pouver vois</li> <li>OT/2024 : Event en Medde non Professionnek :</li> <li>OT/2024 : Event en Medde non Professionnek :</li> <li>OT/2024 : Event en Medde non Professionnek :</li> <li>OT/2024 : Event en Medde non Professionnek :</li> <li>OT/2024 : Event en Medde non Professionnek :</li> <li>OT/2024 : Event en Medde non Professionnek :</li> <li>OT/2024 : Event en Medde non Professionnek :</li> <li>OT/2024 : Event en Medde non Professionnek :</li> <li>OT/2024 : Event en Medde non Professionnek :</li> </ul>                                                                                                    |
| <ul> <li>les formations (pour voir plus de formations, cliquer sur « les formations »)</li> <li>Les formations</li> <li>DS0724: EUX: Codds finis ou charges pouver vois</li> <li>DS0724: Leux en Medidés non Professionals:</li> <li>DS0724: Leux en Medidés non Professionals:</li> <li>DS0724: Leux en medidés non Professionals:</li> <li>DS0724: Leux en medidés non Professionals:</li> <li>DS0724: Leux en medidés non Professionals:</li> <li>DS0724: Leux en medidés non Professionals:</li> <li>DS0724: Leux en medidés non Professionals:</li> <li>DS0724: Leux en medidés non Professionals:</li> <li>DS0724: Leux en medidés non Professionals:</li> <li>DS0724: Leux en medidés non results sociaux pour</li> <li>DS0724: Leux en medidés non results sociaux pour</li> </ul>                                                                                                    |
| <ul> <li>les formations (pour voir plus de formations, cliquer sur « les formations »)</li> <li>Les formations</li> <li>Using Les formations</li> <li>Using Les formatis and the formations and the formatis and the formations</li></ul>                       |
| Les formations         05/02/24 : BNC : Quels frais ou charges pouvez vous         07/02/24 : Loueurs en Meublés non Professionnels :         13/02/24 : Word et Excel (CAMPUS DU LAC - ex         21/02/24 : Identifier les bons réseaux sociaux pour         05/03/24 : BNC : Module 1 : Tenir votre comptabilité :                                                                                                    |
| 9/30/274 : ENC : Quels frais ou charges pouvez vous         9/30/274 : Loueurs en Meublés non Professionnels :         13/02/24 : Word et Excel (CAMPUS DU LAC - es         21/02/24 : Identifier les bons réseaux sociaux, pour         05/03/24 : ENC :Module 1 : Tenir votre comptabilité :                                                                                                    |
| 02/02/24 : Loueurs en Meublés non Professionnels :         13/02/24 : Word et Excel (CAMPUS DU LAC - ex         21/02/24 : Identifier les bons réseaux sociaux, pour         05/03/24 : BNC :Module 1 : Tenir votre comptabilité :                                                                                                    |
| 13/02/24 : Word et Excel (CAMPUS DU LAC - es     21/02/24 : Identifier les bons réseaux sociaux bour     05/03/24 : BNC :Module 1 : Tenir votre comptabilité :                                                                                                    |
| 21/02/24 : Identifier les bons réseaux sociaux pour     05/03/24 : BNC :Module 1 : Tenir votre comptabilité :                                                                                                    |
| OS/03/24: BNC: Module 1: Tenir votre convetabilité :                                                                                                    |
|                                                                                                    |
|                                                                                                    |
|                                                                                                    |
| - I ransfert de données                                                                                                    |
| Transfert de documents                                                                                                    |
|                                                                                                    |
| Min de pour transférer vor dogumente                                                                                                    |
| ann de hous cansierer vos documents                                                                                                    |
|                                                                                                    |
|                                                                                                    |
|                                                                                                    |
|                                                                                                    |
|                                                                                                    |

NB : Ne pas oublier de vous déconnecter avant de quitter l'extranet.

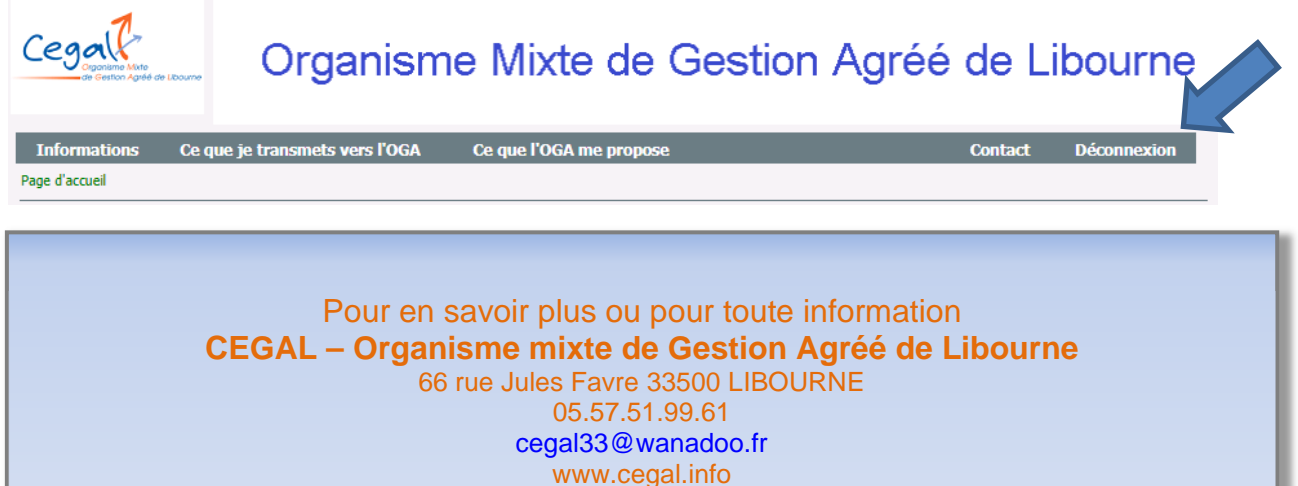

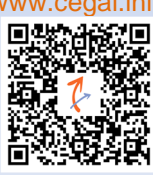